# Optagelse af video i YouTube-format

Du kan nemt dele glade minder med familie og venner ved at lægge dine videoer på videodelingstjenesten YouTube.

Ved at optage med funktionen upload kan man direkte tage videoer egnet til at uploade til YouTube (inden for 10 min).

### BEMÆRK:-

Besøg venligst den følgende adresse for at få yderligere information om YouTube.

http://www.youtube.com/

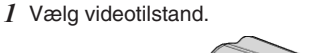

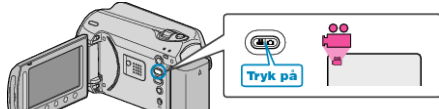

- Video-ikonet kommer til syne.
- 2 Tryk på knappen UPLOAD/EXPORT for at vise menuen UPLOAD SETTINGS/EXPORT SETTINGS.

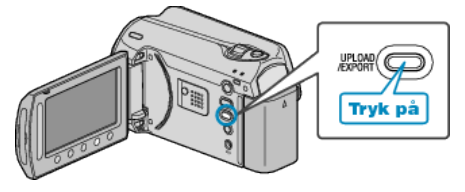

3 Vælg "UPLOAD SHOOTING" og berør @-knappen.

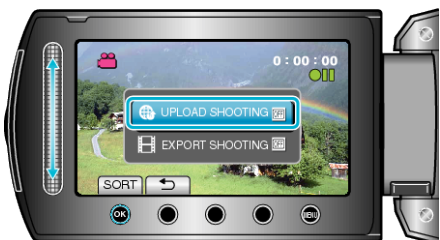

- Tilstanden skifter mellem ON og OFF ved hvert tryk.
- Tryk "OFF" for at annullere denne indstilling.
- Berør <sup>←</sup>→-knappen efter indstillingen.
- 4 Begynd optagelsen.

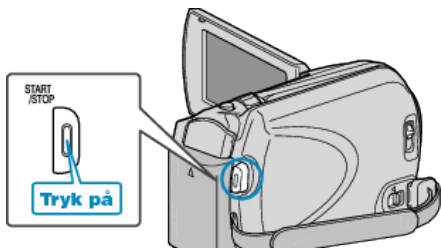

- Tryk igen for at standse optagelsen.
- Den maximale optagelængde for videoer i upload-tilstand er 10 minutter.
- Optagelsen stopper automatisk efter 10 minutter.

## BEMÆRK:

- Optagelse i upload-tilstand kan kun gennemføres i op til 10 minutter, YouTubes tidsbegrænsning.
- Man kan ikke ændre filformat, så video kan uploades på denne enhed. Se venligst "Upload af video" nedenfor for at uploade filer.
- Upload optagelse-ikonet forsvinder, når optagelsen stopper. For at optage endnu en video i upload-tilstand, skal indstillingen udføres igen.

# Upload af video

Du kan uploade videoer til YouTube ved hjælp af den medfølgende software "Everio MediaBrowser".

- Installér sofwaren på din pc, og forbind enheden og pc.
- Se hjælp-filen for at detaljer om brug af softwaren.

### Problemer med at uploade videoer

- Check om du har oprettet en konto på YouTube. (Du skal have en YouTube-konto for at uploade filer til YouTube.)
- Se "Q&A", "Seneste information", "Download-information", osv. på "Klik for seneste produktinfo" i hjælpefilen, der leveres med "Everio Media-Browser"-softwaren.